学童クラブシステムFM版

---- サンプルデータによる操作説明書 ----

サンプルデータはすべて架空データです。

サンプルデータをすべて削除する場合は、補助作業メニュ ⇒ **データの全削除** で消去できます が、**学童登**録や**クラブ名登録**はそれぞれの入力画面でもデータ削除ができます。

#### このシステムの運用環境

- FileMaker Pro Advanced 17以上が必要です。
   このソフトがない場合は、<u>FileMaker社のHP</u>から無料評価版のダウンロードもできます。
- WindowsパソコンでもMacパソコンでも運用ができます。
- ・ネットワークで運用すると、iPadでも使用できます。

#### システムの目的と概要

学童保育の保育料を管理するシステムでおもに次のような操作をします。

- ・ 学童に関する基本事項を登録します。
- 毎月の保育料の徴収台帳を作成して、
- .引落データ(全銀協フォーマット)を作成し金融機関に渡します。
- ・引落結果のデータを受け取り自動消し込みをします。
- ・上記の処理に伴う必要な各種の帳票の印刷ができます。
- ・年度末には、新年度更新処理をして次年度の準備をします。

#### システム使用のご同意事項

- (1) 本ソフトおよびマニュアルは著作権法に基づく著作物です。
- (2) 本ソフトウエアの使用許諾は、本ソフトに登録した一つの法人名に対して、ライセンスキーを発行 しますので、同一法人であれば複数のパソコンで運用することも可能です。
- (3) 本ソフトは第三者への譲渡や転貸はできません。
- (4) 本システムを運用した結果や影響については、責任を負いかねますのであらかじめご了承下さい。
- (5) 本システムは万全を期して作成していますが、いまだ発見できないバグ(誤り)もあります。<u>それ</u> <u>らに関する情報の提供やシステムを改良することをもって唯一の責任とします。</u>
- (6) 本ソフトに関わる係争が生じた場合は、当社所在地の裁判所を管轄裁判所とします。

データはいつでも復元できるようにバックアップコピーを取りながら運用してください。

# 実行手順

- ・ FileMaker Pro 17以上をパソコンにインストールして下さい。
- 弊社HPより"GHIKp.zip"を開いて、"学童クラブ"フォルダをデスクトップなどに貼り付けてください。

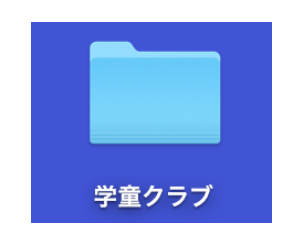

・ このフォルダを開くと、"**GHIK**.fmp12"があります。 このファイルを開くとシステムは起動します。

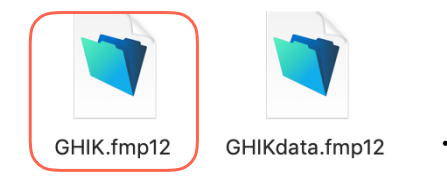

 GHIKdata.fmp12はデータファイルです。このファイルを開いたり、ファイル名を変更する と実行できなくなりますので、注意してください。このファイル名はデータ構造の変更など によりGHIKdata2のように変わることがあります。

# システムやデータのバックアップコピーについて

システムのバックアップは、"学童クラブ"のフォルダを保存してください。このフォルダを
 保存すると、プログラムとデータは一緒に保存できます。

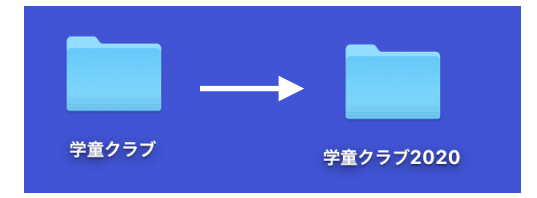

 データファイルのみを保存したい場合は、GHIKdataののファイル をコピーしてください。

なお、このフォルダー名を変更すると、システムは実行できなくなりますので注意してください。

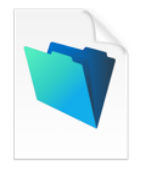

- データファイルの変換によりこのファイル名は GHIKdata2 のよう に変わることがあります。
- GHIKdata.fmp12
- FileMaker server で運用する場合は一定時間ごとに自動的にバックアップされますので、 手動によるバックアップコピーは特に必要ありません。

#### プログラムだけのバージョンアップ

バージョンアップが必要な場合は、弊社のHPより次のファイルをダウン
 ロードして解凍して次のファイルを上書きしてください。

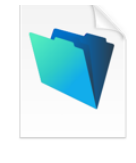

GHIK.fmp12

### データの変換が必要な場合

・ バージョンアップした場合、次のようなエラーが発生することがあります。

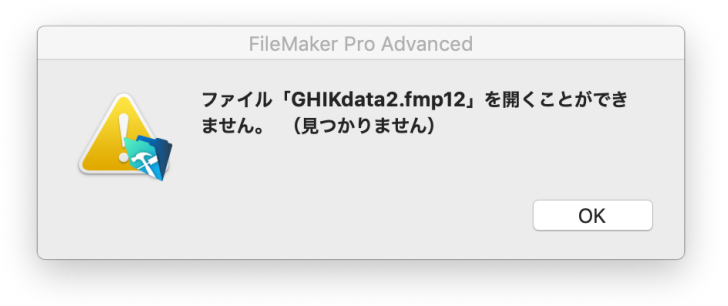

- その場合は一旦終了して、弊社HPより次のファイルをダウンロードして学童クラブのフォル ダの中にGHIKdata2.fmp12ファイルを入れてください。
- フォルダの中はこのようになります。

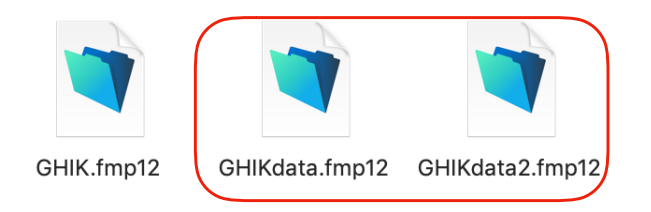

· この状態でソフトを起動して、補助作業メニュにある次のボタンを実行してください。

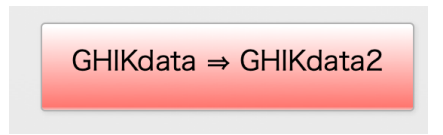

<u>上記の説明例は、GHIKdata2.fmp12ですが、GHIKdata3,4,5…となります。</u>

通常は、プログラムだけのバージョンアップですが、データ構造の変更が必要になった場合はこのような操作をしてください。

- ・"学童クラブ"のフォルダの中には次のようなファイルがあります。
- ・GHIK.fmp12は**学童クラブ**のプログラムファイルです。このファイルを開くとソフトが起動します。
- ・GHIKdataX.fmp12はデータファイルです。このファイルは開かないでください。

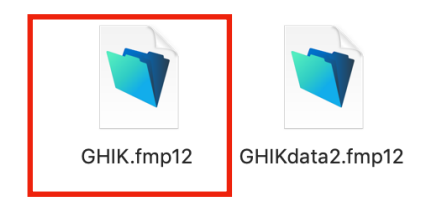

・実行プログラムを起動した時にFileMakerの環境によっては、次のようなメッセージが出る ことがあります。

その場合は、OKボタンを押して次に進んでください。

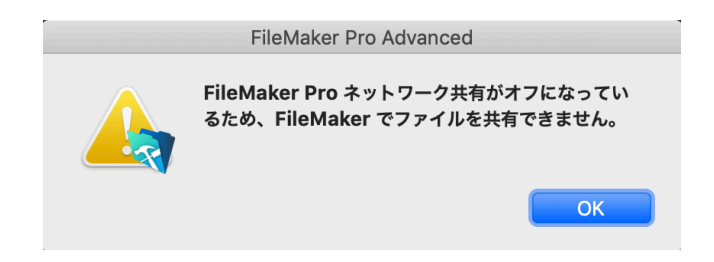

- 次回の起動からこのメッセージを消すためには次のようにしてください。
  - ファイル ⇒ 共有設定 ⇒ FileMakerクライアントと共有

と進むと、次のような画面になりますので、ネットワーク共有をオン にしてください。

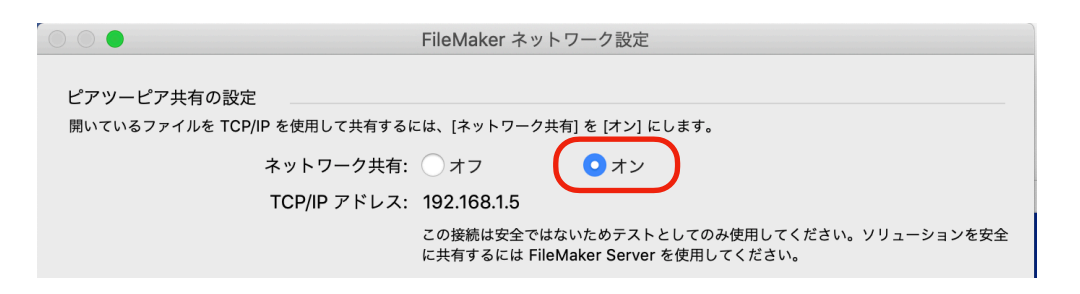

これにより、次回より上記のメッセージが出なくなりますし、必要があればネットワークでの運用も可能になります。

# システムの起動

- ・システムを開くと、次のような画面が出ます。
   ユーザーパスワードはそのまま実行ボタンを押して下さい。
- ・ユーザーパスワードは"初期設定"の画面で変更できます。

| 学童保育科管理                                   |
|-------------------------------------------|
|                                           |
|                                           |
|                                           |
| コーザーパスワードの入力                              |
|                                           |
| ●●●● 実 行                                  |
|                                           |
| 初期のユーサーバスワードは既定値になっているので、実行<br>ボタンのみで進めます |
| ユーザーパスワードは必要に応じて、"初期設定"の画面で設              |
| 定してください。                                  |
|                                           |
|                                           |
|                                           |
|                                           |
|                                           |
|                                           |
|                                           |

起動直後の画面です。

|                   | GHIK                                       |                    |  |  |  |  |  |  |  |
|-------------------|--------------------------------------------|--------------------|--|--|--|--|--|--|--|
| 評価用体験版            | システム                                       | システム更新日 2019-07-30 |  |  |  |  |  |  |  |
|                   | <b>学童クラブ</b> システムFM版                       |                    |  |  |  |  |  |  |  |
|                   | © 2018 シンシステムデザイン<br>http://ssdesign.co.jp |                    |  |  |  |  |  |  |  |
| 初期設定メニュ メインメニュ 補助 | 助作業メニュ                                     |                    |  |  |  |  |  |  |  |
|                   |                                            |                    |  |  |  |  |  |  |  |
| 月次処理              | 入会通知書                                      | 終了                 |  |  |  |  |  |  |  |
|                   | 学童名簿一覧表1                                   | _                  |  |  |  |  |  |  |  |
|                   | 学童名簿一覧表2                                   |                    |  |  |  |  |  |  |  |
|                   | 宛名ラベル                                      |                    |  |  |  |  |  |  |  |
|                   | 個人収納台帳                                     |                    |  |  |  |  |  |  |  |
|                   |                                            |                    |  |  |  |  |  |  |  |
|                   |                                            |                    |  |  |  |  |  |  |  |
|                   |                                            |                    |  |  |  |  |  |  |  |

# 初期設定メニュー

- ・保育料などの**徴収項目、クラブ名、引落をする銀行**を最初に登録します。
- ・次に学童に関する**基本データ**を登録します。

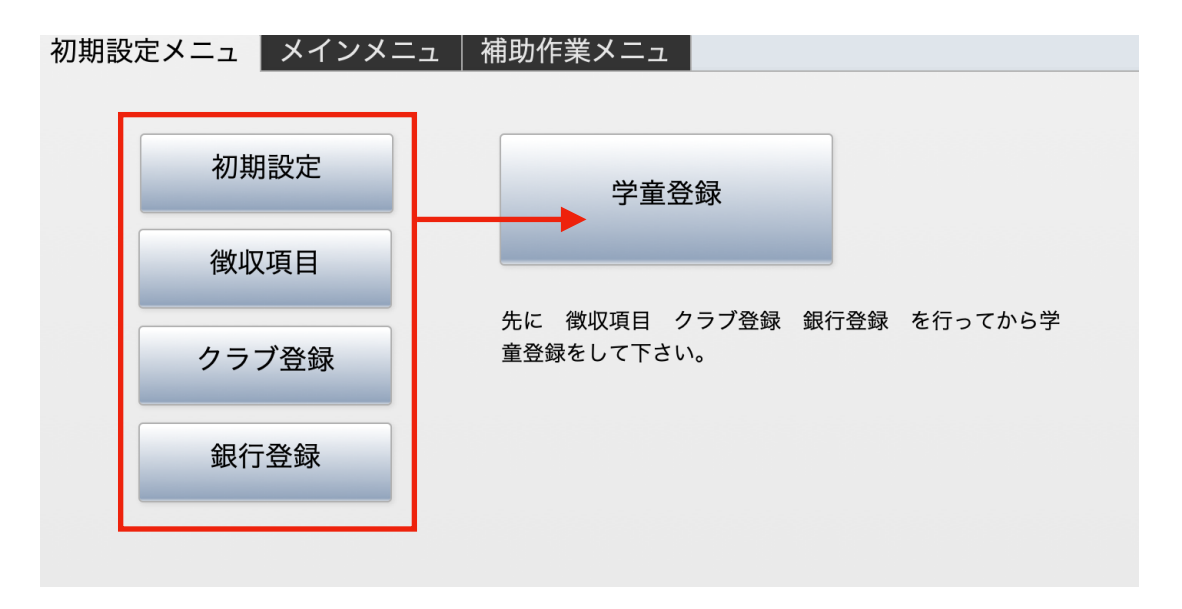

# 初期設定画面

- ・ 必要な事項を入力して下さい。
- ユーザーパスワードはソフトを起動した時に入力するパスワードです。空白の場合はそのまま開きます。
- ・正式バージョンに変更する場合は、弊社が発行する**ライセンスキー**と**有効年・月**を入れて下さい。

| 処理年度      | 2019                                     |         |          |       |  |
|-----------|------------------------------------------|---------|----------|-------|--|
| 法人名       | 評価用体験版システム                               | ライセンスキー | 47778668 |       |  |
| 代表者       | ○○ 一郎                                    | 有効年     | 2019     |       |  |
| 郵便番号      | 720-0025                                 | 有効月     | 5        | 認証テスト |  |
| 住所        |                                          |         |          |       |  |
| Lーザーパスワード |                                          |         |          |       |  |
|           | システムの起動時に入力するパスワードです。<br>必要に応じて設定してください。 |         |          |       |  |
|           |                                          |         |          |       |  |

# 徴収項目の設定

- ・ 徴収項目は最大20項目です。
- ・名称の文字数は最大8文字です。

| 項目2  | 保育料減額△              | 項目12      | 表示されているものはサンプルです。<br>変更をしてください。<br>扱える徴収項目は最大20です。 |
|------|---------------------|-----------|----------------------------------------------------|
| 項目3  | <u>些</u> 長加算<br>土曜日 | 項目13 項目14 | 名称の文字数は最大8文字です。                                    |
| 項目5  | 一時利用料               | 項目15      |                                                    |
| 項目6  | 教材費                 | 項目16      |                                                    |
| 項目7  | おやつ代                | 項目17      |                                                    |
| 項目8  |                     | 項目18      |                                                    |
| 項目9  |                     | 項目19      |                                                    |
| 項目10 |                     | 項目20      |                                                    |
|      |                     |           |                                                    |
|      |                     |           |                                                    |
|      |                     |           |                                                    |

# クラブ登録

- ・ 所属するクラブ名を登録します。
- ・IDはこのテーブルの主キーですので、運用途中では変更しないでください。
- ・"新規追加"を押すと、最下部にクラブ名の追加ができます。
- ・削除するとその番号は欠番になります。

|    |          | GHIK |    |                  |
|----|----------|------|----|------------------|
| クラ | ブ登録      | 新用追加 | 削除 | エクスポート インポート 全削除 |
| ID | クラブ名     | 机烧迫加 | 的际 |                  |
| 1  | アヒル      |      | ^  |                  |
| 2  | キリン      |      |    |                  |
| 3  | ライオン     |      |    |                  |
| 4  | アシカ      |      |    | しないでください。        |
| 5  | イルカ      |      | •  | 削除すると欠番になります。    |
| 6  | ラッコfi    |      |    |                  |
| 7  | パンダ      |      |    |                  |
| 8  | シマウマ     |      |    |                  |
| 9  | サッカー     |      |    |                  |
| 10 | ヘースホール   |      |    |                  |
| 12 | 転回       |      |    |                  |
| 12 | 日本<br>主省 |      |    |                  |
| 14 |          |      |    |                  |
| 15 |          |      |    |                  |
| 16 |          |      |    |                  |
| 17 |          |      |    |                  |
| 18 |          |      |    |                  |
| 19 |          |      |    |                  |
| 20 |          |      | ~  |                  |
|    |          |      |    |                  |

補足

- ・ クラブ登録のデータをExcleで作成して読み込むこともできます。
- その場合は、あらかじめサンプルデータをエクスポートして、インポートするデータを作成してください。
- ・インポート・エクスポートの操作は、FileMakerの操作方法によります。

## 保育料を引落する金融機関の登録

- ・引落をする金融機関と支店を登録します。
- ・全銀協フォーマットの仕様により金融機関名や支店名は半角のカタカナにしてください。
- ・ 金融機関の追加は"銀行追加"を押してください。
- ・ 支店の追加は追加ボタンはありませんが最下行の空白のレコードに追加してください。
- ・銀行を削除するとその銀行の支店もすべて削除されます。

|             | GHIK<br>GHIK |       |                              |                                                                                                    |  |  |  |  |  |  |  |
|-------------|--------------|-------|------------------------------|----------------------------------------------------------------------------------------------------|--|--|--|--|--|--|--|
| 銀行追加        |              |       |                              |                                                                                                    |  |  |  |  |  |  |  |
| 銀行コード 銀行名   | 4            | 支店コード | 支店名                          |                                                                                                    |  |  |  |  |  |  |  |
| 0115 LEDY7  | ^            | 101   | れぼ                           |                                                                                                    |  |  |  |  |  |  |  |
| 0116 トウキョウチ | -∃9*         | 102   | <b>7</b> クヤマカスカ <sup>*</sup> | 銀行の追加は" <b>銀行追加"</b> のボタンを押してください。                                                                                                    |  |  |  |  |  |  |  |
|             |              | 103   | LU74                         | 支店の追加は <b>最終行の空白行</b> に追加してください。                                                                                                    |  |  |  |  |  |  |  |
|             |              | 104   | クレ                           | ○ 銀行を削除すると、関連する支店も削除されます。                                                                                                    |  |  |  |  |  |  |  |
|             |              | 105   | 23V                          | ノオーカスかのる場所が削除されますので注意して下さい。                                                                                                    |  |  |  |  |  |  |  |
|             | ~            |       |                              | <ul> <li>○ 銀行名、支店名は何れも半角がかにしてください。<br/>(全銀協フォーマット仕様によるため)<br/>入力モードは"ひらかな"になっています。WindowsとMacでは<br/>半角カタカナへの変換方法が異なりますので注意して下さい。</li> </ul> |  |  |  |  |  |  |  |

学童登録

## ・学童登録の画面

クラブ登録と金融機関登録が終わったら、学童の名簿登録ができます。

| • • •                                    | GHIK                                                                                                  |                                                      |                                           |
|------------------------------------------|----------------------------------------------------------------------------------------------------|------------------------------------------------------|-------------------------------------------|
|                                          | レコード件数 227<br>上コード件数 227<br>上コードの<br>新規登録 肖<br>検索条件 検索実行 全権表示                                         | 印刷                                                   | エクスポート インポート 全削除                          |
| 学童番号<br>氏名<br>ふりがな<br>生年月日<br>性別<br>在籍区分 | 1001         石倉 ひざい         いしぐら ひざい         ジロ(1)1/26         ● 男 ○女         在籍 ● 休会 ● 退会 ● 承認 ● 不承認 | 保護者1<br>電話1<br>勤務先1<br>保護者メモ1<br>保護者2<br>電話2<br>勤務先2 | 石倉 いやじ<br>090-1359-9121<br>・<br>・         |
| 学年                                       | 1     クラブ_ID     12      音楽                                                                           | 保護者メモク                                               |                                           |
| 入会年月日<br>郵便番号<br>住所                      | 退会年月日     2018/12/10       720-0083     郵便番号から住所検索       神奈川県大和市福田1-2     地図                          | 銀行コード<br>支店コード<br>預金種目<br>口座番号                       | 0116 kウキョウチヨダ<br>103 ヒロシマ<br>1<br>1003031 |
| 電話                                       | 0123-567-7890                                                                                         | 預金者名                                                 | 71ウエオアイウエオアイウエオ                           |
| mail                                     | st-taka360@ezweb.ne.jp 送信                                                                             | メモ2                                                  |                                           |
| メモ                                       |                                                                                                    |                                                      |                                           |
| 学童番号                                     | 1002                                                                                                  | 保護者 ]                                                | 滝本 ざぞゐ                                    |
| 氏名                                       | 滝本 げりぴ                                                                                                | 電話 1                                                 | 090-xxxx-7613                             |

| 学童番号          | 数値であれば桁数などの制約は特にありません。<br>学童番号は名簿テーブルの主キーではありませんので運用途中で変更することも<br>可能ですが、整列キーですので重複は無いようにして下さい。 |
|---------------|------------------------------------------------------------------------------------------------|
| 氏名・ふりがな       | 氏名を入れるとふりがなは自動入力されますが校正してください。<br>氏名の横の欄は必要に応じて記号などを入れて入れて下さい。                                 |
| 生年月日          | 西暦年で入れて下さい。                                                                                    |
| 在籍区分          | 在籍・休会・退会の区分を入れます。<br>新入学童は承認・不承認を入れると、入会承認・不承認通知書が作成できます。<br>在籍は全員入会承認書の発行ができます。               |
| 学年・クラブ        | 徴収台帳の集計区分になりますので、必ず入力して下さい。                                                                    |
| 郵便番号・住所<br>地図 | 郵便番番号の"ー"は、入れても無くても構いません。<br>住所欄が空白の場合、"郵便番号から住所検索"ができます。<br>地図のボタンを押すと、グーグルマップが表示されます。        |

| 郵便番号・住所<br>地図             | 郵便番番号の"ー"は、入れても無くても構いません。<br>住所欄が空白の場合、"郵便番号から住所検索"ができます。<br>地図のボタンを押すと、グーグルマップが表示されます。                                                         |
|---------------------------|----------------------------------------------------------------------------------------------------|
| 電話・電話1・電話2<br>メール         | 連絡手段は大切ですので、電話欄は3つ用意しています。<br>家電話。保護者電話など必要に応じて使い分けて下さい。<br>ネットワークで運用される場合、iphoneでは"電話"ボタンを押すと電話ができま<br>す。<br>メールボタンを押すと、メールソフトが起動してメール送信ができます。 |
| 保護者欄<br>氏名・勤務先・電話・<br>メモ欄 | 保護者の情報を入れてください。<br>メモ欄は連絡が可能な時間帯などを入れると便利です。                                                                                                    |
| 引落金融機情報                   | 銀行コード・支店コード・預金種目・口座番号・預金社名を入れます。<br>全銀協規定により文字は全て数字か半角カタカナです。                                                                                   |
| メモ1・メモ2                   | 自由に活用してください。<br>ただし、メモ2は不承認通知書の理由説明に使えるようにしています。                                                                                                |
| 写真                        | iphoneやiPadではカメラ機能が有効になります。PCでは画像データを貼り付け<br>ます。                                                                                                |

#### エクスポート・インポート・全削除について

- .エクセルなどに既に名簿データがある場合はこの機能で読み込みができます。
- その場合は、サンプルデータをエクスポートして出力したデータを参考に列やフィールド内 容を調整して下さい。
- この処理を失敗すると既にあるデータを書き換えますので、必ずデータのバックアップを行なってから 実行して下さい。

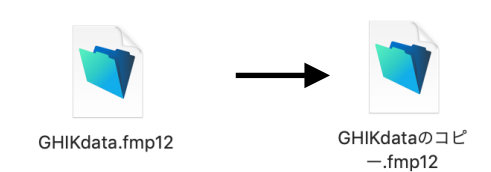

- ・エクスポートをしてフィールとデータを確認してから整形をして下さい。
- ・写真などの画像データはエクスポートできませんが、名簿IDを変更しない限りインポートを しても画像データが消えることはありません。

#### 特に注意が必要なフィールド(列)

- ・名簿IDは名簿テーブルの主キーで必ず必要です。
   年度途中でエクセルに出力して変更する場合はこのデータは絶対に変更しないでください。
   また新規に登録するレコードは既存のレコードと重複しないように注意して下さい。
- ・学童区分、学年、クラブ\_IDが無いと月次の台帳は作成できません。
- ・エクスポート、インポートの操作はFileMakerの操作方法で行なって下さい。

| ● ● ● |          |           |       |         |        |    |        |  |  |  |  |
|-------|----------|-----------|-------|---------|--------|----|--------|--|--|--|--|
|       | ✓ 125% ✓ |           | E     | 🛨 🗸 📒 🔳 |        |    |        |  |  |  |  |
| 表示    | 拡大/縮小    |           | カテゴリ  | を追加     |        | 挿入 | 表 グラフ  |  |  |  |  |
| +     | Sheet    | 1         |       |         |        |    |        |  |  |  |  |
| 0     | Α        | В         | C D E |         | F      | G  |        |  |  |  |  |
| 1     | 名簿ID     | 学童番号      | 学童区分  | 学年      | クラブ_ID | 性別 | 氏名     |  |  |  |  |
| 2     | 1        | 1001      | 在籍    | 1       | 12     | 男  | 石倉 ひざい |  |  |  |  |
| 3     | 2        | 1002      | 在籍    | 1       | 5      | 女  | 滝本 げりぴ |  |  |  |  |
| 4     | 3        | 1003      | 在籍    | 1       | 12     | 女  | 仲村 あうぎ |  |  |  |  |
| 5     | 4        | 1004      | 在籍    | 1       | 2      | 男  | 有賀 りあえ |  |  |  |  |
| 6     | 5        | 5 1005 在籍 |       | 1       | 5 男    |    | 中西 ぬだぞ |  |  |  |  |
| 7     | 6        | 6 1006 在籍 |       | 1       | 2      | 男  | 佐川 ひむぴ |  |  |  |  |
| 8     | 7        | 1007      | 在籍    | 1       | 7      | 男  | 広瀬 りぬざ |  |  |  |  |
| 9     | 8        | 1008      | 在籍    | 1       | 4      | 女  | 長沢 じなぞ |  |  |  |  |
| 10    | 9        | 1009      | 在籍    | 1       | 11     | 女  | 細山 ぺれぶ |  |  |  |  |
| 11    | 10       | 1010      | 在籍    | 1       | 8      | 女  | 江原 つざな |  |  |  |  |

#### 全削除

- ・ 全削除を実行するとすべての名簿データとそれと連携する台帳のデータが全て削除されます。
- ・ 運用開始準備などでサンプルデータを削除する以外では実行しないで方が安全です。
- 新年度の準備作業などで在籍学童のデータを整備する場合は、エクスポートして整備して、
   それを読み込んで下さい。

初期設定メニューの登録が出来たら、次のような処理ができます。

毎月の徴収業務は 月次処理 のボタンを押してください。

|                                            | GHIK                 |                    |  |  |  |  |  |  |  |  |
|--------------------------------------------|----------------------|--------------------|--|--|--|--|--|--|--|--|
| ○○クラブ評価                                    | 5月体験版                | システム更新日 2019-07-29 |  |  |  |  |  |  |  |  |
|                                            | <b>学童クラブ</b> システムFM版 | ライセンス未登録           |  |  |  |  |  |  |  |  |
| ● 2018 シンシステムデザイン<br>http://ssdesign.co.jp |                      |                    |  |  |  |  |  |  |  |  |
| 初期設定メニュ メインメニュ 補助                          | カ作業メニュ               |                    |  |  |  |  |  |  |  |  |
|                                            |                      |                    |  |  |  |  |  |  |  |  |
| 日次机理                                       | 入会通知書                |                    |  |  |  |  |  |  |  |  |
| 737724                                     | 学童名簿一覧表1             |                    |  |  |  |  |  |  |  |  |
|                                            | 尚寺夕傍 監主 2            |                    |  |  |  |  |  |  |  |  |
|                                            | 子里名溥一頁衣 2            |                    |  |  |  |  |  |  |  |  |
|                                            | 宛名ラベル                |                    |  |  |  |  |  |  |  |  |
|                                            | 個人収納台帳               |                    |  |  |  |  |  |  |  |  |
|                                            |                      |                    |  |  |  |  |  |  |  |  |
|                                            |                      |                    |  |  |  |  |  |  |  |  |
|                                            |                      |                    |  |  |  |  |  |  |  |  |
|                                            |                      |                    |  |  |  |  |  |  |  |  |

#### 月次処理の画面

- ・メインメニューで月時処理のボタンをおすとこのような画面になります。
- ・具体的な操作は以下に説明します。

| • •     | GHIK |      |          |            |           |              |              |                |                                                 |                  |                          |              |              |                |               |      |      |
|---------|------|------|----------|------------|-----------|--------------|--------------|----------------|-------------------------------------------------|------------------|--------------------------|--------------|--------------|----------------|---------------|------|------|
|         |      |      | クラブ<br>8 |            |           | 学年 性別<br>1 男 | 学宣番号<br>1001 | 氏名<br>石倉 ひざい   |                                                 | ソート              | 金額での検索<br>Q              | ✓ X<br>該行 解除 |              |                |               |      |      |
| 処理<br>4 | 月    | · /  | ラブ       | <b>学</b> 年 | <b>性別</b> | ○ 入金 ○       | 未入金 💿 すべ     | レコード件数<br>て 検索 | x226         カーソル位置の           家解除         金額の一 | D金額で<br>括設定<br>絞 | <sup>弟関係</sup> 言<br>込み検索 | 請求業務<br>実行   | 台帳印刷 1 台帳新規作 | 台帳印刷2<br>成及び更新 | 台帳印刷3<br>前月複写 | 当月の台 | 被を削除 |
| 月       | クラコ  | ブ 学年 | 性別       | 学童番号       | 氏名        | 記号           | 合 計          | 基本保育料          | 保育料減額△ 延長加算                                     | 1 土曜日            | 一時利用料                    | 教材費          | おやつ代         |                |               |      |      |
| 4       |      | 1    | 男        | 1001       | 石倉 ひざい    | Δ            | 10,500       | 8,500          |                                                 |                  |                          | 500 🗸        | 1,500 🗸      |                |               |      |      |
| 4       |      | 1    | 女        | 1002       | 滝本 げりぴ    | 0            | 10,500       | 8,500          | · ·                                             | v                | · · ·                    | 500 🤍        | 1,500 🧹      | ~              | ~             | ~    | ~    |
| 4       |      | 1    | 女        | 1003       | 仲村 あうぎ    |              | 10,500       | 8,500          | · · · · · · · · · · · · · · · · · · ·           | v                | v                        | 500 🤍        | 1,500 🧹      | ~              | ~             | ~    | ~    |
| 4       |      | 1    | 男        | 1004       | 有賀 りあえ    |              | 7,500        | 8,500          | -3,000 🗸                                        | v                | · · ·                    | 500 🗸        | 1,500 🗸      | ~              | ~             | ~    | ~    |
| 4       |      | 1    | 男        | 1005       | 中西 ぬだぞ    |              |              |                | ~                                               | ~ ·              | · · · · · ·              | ~            | ~            | ~              | ~             | ~    | ~    |
| 4       |      | 1    | 男        | 1006       | 佐川 ひむぴ    |              | 10,500       | 8,500          | · · ·                                           | ~ ·              | · · · · ·                | 500 🗸        | 1,500 🗸      | ~              | ~             | ~    | ~    |
| 4       |      | 1    | 男        | 1007       | 広瀬 りぬざ    |              | 10,500       | 8,500          | · · · · · · · · · · · · · · · · · · ·           | ~ · · · · · ·    | · · ·                    | 500 🧹        | 1,500 🗸      | ~              | ~             | ~    | ~    |
| 4       |      | 1    | 女        | 1008       | 長沢 じなぞ    |              | 9,200        | 8,500          | -2,000 - 700                                    | )                | · · ·                    | 500 🤍        | 1,500 🗸      | ~              | ~             | ~    | ~    |
| 4       |      | 1    | 女        | 1009       | 細山 ぺれぷ    |              | 10,500       | 8,500          | ~                                               | ~ ·              | · · · ·                  | 500 🗸        | 1,500 🧠      | ~              | ~             | ~    | ~    |
| 4       |      | 1    | 女        | 1010       | 江原 つざな    |              | 10,500       | 8,500          | ~                                               | ~ ·              | · · · · · ·              | 500 🗸        | 1,500 🗸      | ~              | ~             | ~    | ~    |
| 4       |      | 1    | 男        | 1011       | 平賀 えぜへ    |              | 11,700       | 8,500          | · · · · · · · · · · · · · · · · · · ·           | - 1,200          | · · ·                    | 500 🗸        | 1,500 🗸      | ~              | ~             | ~    | ~    |
| 4       |      | 1    | 女        | 1012       | 及川 べえぜ    |              | 12,500       | 8,500          | ~ 2,000                                         | · ·              | · · ·                    | 500 🗸        | 1,500 🗸      | ~              | ~             | ~    | ~    |
| 4       |      | 1    | 女        | 1013       | 竹内 てずゐ    | 0            | 10,500       | 8,500          | · · ·                                           | ~                | · · ·                    | 500 🧹        | 1,500 🗸      | ~              | ~             | ~    | ~    |
| 4       |      | 1    | 男        | 1014       | 三枝 りぞぐ    |              | 10,500       | 8,500          | · · · · · ·                                     | ~ ·              | · · · ·                  | 500 🤍        | 1,500 🧠      | ~              | ~             | ~    | ~    |
| 4       |      | 1    | 男        | 1015       | 志水 ごぼお    |              | 10,500       | 8,500          | ×                                               | ×                | ×                        | 500 ~        | 1,500 🗸      | ~              | ~             | ~    | ~    |

### 月次台帳の作成と金額設定の例

処理月を5月に変えると、次のようになります。
 まだ5月の台帳はありませんので、次のようになります。

|          | 1      | 27<br> | 7                  |                |        | 学年   | 性別  | 学童番号  | 氏名                      | :             | 87               | ソート            | <u>金額での検</u> す<br>Q<br>検 <sub>索条件</sub> | で<br>★<br>検索実行 解除 |      |                     |               |          |
|----------|--------|--------|--------------------|----------------|--------|------|-----|-------|-------------------------|---------------|------------------|----------------|-----------------------------------------|-------------------|------|---------------------|---------------|----------|
| 処理月<br>5 | ľ<br>v | クラブ    | 学年<br>↓            | 性 <b>万</b><br> | IJ<br> | 0 入金 | ○未入 | 金 ●す/ | レコード<br><sup>Xて</sup> 検 | 件数0 カ-<br>索解除 | ーソル位置の金<br>金額の一括 | 途額で<br>設定<br>紀 | <sup>弟関係</sup><br>E込み検索                 | 請求業務<br>  実行      | 台帳日  | 印刷1 台帳印<br>新規作成及び更新 | 利2 台帳印刷3 前月複写 | 当月の台帳を削除 |
| 月        | クラブ 芎  | 学年 性男  | 」 学童番 <sup>;</sup> | 5              | 氏名     | 記    | 号   | 合計    | 基本保育料                   | 保育料減額△        | 延長加算             | 土曜日            | 一時利用料                                   | 料 教材費             | おやつ代 |                     |               |          |
|          |        |        |                    |                |        |      |     |       |                         |               |                  |                |                                         |                   |      |                     |               |          |
|          |        |        |                    |                |        |      |     |       |                         |               |                  |                |                                         |                   |      |                     |               |          |
|          |        |        |                    |                |        |      |     |       |                         |               |                  |                |                                         |                   |      |                     |               |          |
|          |        |        |                    |                |        |      |     |       |                         |               |                  |                |                                         |                   |      |                     |               |          |
|          |        |        |                    |                |        |      |     |       |                         |               |                  |                |                                         |                   |      |                     |               |          |
|          |        |        |                    |                |        |      |     |       |                         |               |                  |                |                                         |                   |      |                     |               |          |
|          |        |        |                    |                |        |      |     |       |                         |               |                  |                |                                         |                   |      |                     |               |          |

 ・ "台帳新規作成及び更新"のボタンを押してください。
 まだ、金額が設定されていない空白の台帳ができます。
 台帳を作成しているときに、新しく学童が入会されたり、所属クラブの変更があった場合も
 このボタンを押すと、現在作成している台帳のみが更新されます。

・4月の台帳には金額がありますので、"前月複写"を実行してください。 指定した月の台帳の金額が複製されます。

|    | GHIK                       |
|----|----------------------------|
| 戻る | 指定した月のデータを複写               |
|    |                            |
|    | <b>複写元</b> 4 実行            |
|    |                            |
|    | 複写元で指定した月の金額がすべて当月に代入されます。 |
|    |                            |
|    |                            |
|    |                            |

この画面で必要に応じて金額の変更を行ってください。
 定額の金額は次のプルダウンメニュから金額を選択することもできます。

| 1 | ~ |      | ~ | 1,200 🗸 |
|---|---|------|---|---------|
| • | ~ |      | ~ | ~       |
|   | ~ | 500  |   | ~       |
| · | ~ | 650  |   | ~       |
| · | ~ | 2000 |   | ~       |
|   | ~ | 2000 |   | ~       |
| - | ~ |      | ~ | ~       |

・ 金額の一括設定

例えば、2学年のみ8500円の金額を設定したい場合は、2学年で絞り込みを行って、金額を入れ、"\*金額の一括設定ボタンを押すと、2学年のみ金額が設定されます。

| •                   |     |    |     |      |             |      |                   |             |        |                |                 |             |         |               | 学童保育料      |         |     |
|---------------------|-----|----|-----|------|-------------|------|-------------------|-------------|--------|----------------|-----------------|-------------|---------|---------------|------------|---------|-----|
|                     |     |    | クラフ | 1    |             | 学年 ( | 生別                | 学童番号        | 氏名     |                | 記号              | V           | <u></u> | :額での検索<br>Q ・ | <b>∢</b> > | <       |     |
|                     | Π   |    | 5   | イノ   | レカ          | 2 3  | \$                | 1030        | 大森 いよう | ř              |                 |             |         | 検索条件 検索       | 常実行 解      | 除       |     |
| <sup>処理,</sup><br>4 | 月   |    | ラブ  |      | 学年<br>~ 2 ~ | 性別   | )<br>〇 入:<br>〇 未; | 金 ● す<br>入金 | レコード件  | 数30 カ−<br>検索解除 | -ソル位置の<br>金額の一持 | ・金額で<br>舌設定 | 兄弟      | 関係            | 請求業務       | 台帳作     | F成  |
| 月                   | クラブ | 学年 | 性別  | 学童番号 | 氏名          | 記号   | 合                 | #           | 基本保育料  | 保育料減額△         | 延長加算            | 土曜日         | 3       | 一時利用料         | 教材費        | おやつ∱    | е   |
| 4                   | 5   | 2  | 女   | 1030 | 大森 いよず      |      |                   | 2,000       | 8500 - | ~              |                 |             |         |               | 500        | - 1,500 | ) ~ |
| 4                   | 8   | 2  | 男   | 1031 | 福原 いぶお      |      |                   | 2,000       | ~      | ~              |                 | ~           | ~       | ~             | 500        | - 1,500 | /~  |
| 4                   | 5   | 2  | 女   | 1032 | 土井 ぜぴご      |      |                   | 2,000       | ~      | ~              |                 | ~           | ~       | ~             | 500        | ~ 1,500 | /~  |
| 4                   | 6   | 2  | 女   | 1033 | 榎本 とざぺ      |      |                   | 3,200       | ~      | ~              |                 | ~ 1,20      | 0 ~     | ~             | 500        | ~ 1,500 | /~  |
| 4                   | 11  | 2  | 男   | 1034 | 近藤 えぼげ      |      |                   | 2,000       | ~      | ~              |                 | ~           | ~       | ~             | 500        | - 1,500 | /~  |
| 4                   | 5   | 2  | 女   | 1035 | 大庭 のぽぢ      |      |                   | 2,000       | ~      | ~              |                 | ~           | ~       | ~             | 500        | - 1,500 | 1 - |
| 4                   | 1   | 2  | 女   | 1036 | 中西 げおや      |      |                   | 4,000       | ~      | ~              | 2,000           | ~           | ~       | ~             | 500        | - 1,500 | 1 ~ |
| 4                   | 9   | 2  | 男   | 1037 | 森山 ぶうう      |      |                   | 2,000       | ~      | ~              |                 | ~           | ~       | ~             | 500        | - 1,500 | 1 ~ |
| 4                   | 11  | 2  | 女   | 1038 | 土橋 ぞぼぼ      |      |                   | 2,000       | ~      | ~              |                 | ~           | ~       | ~             | 500        | - 1,500 | 1 ~ |
| 4                   | 11  | 2  | 男   | 1039 | 大貫 ゐだひ      |      |                   | 2,000       | ~      | ~              |                 | ~           | ~       | ~             | 500        | - 1,500 | )   |
| 4                   | 13  | 2  | 男   | 1040 | 新田 ぴゎず      |      |                   | 2,000       | ~      | ~              |                 | ~           | ~       | ~             | 500        | - 1,500 | ) _ |
| 4                   | 13  | 2  | 女   | 1041 | 北田 りぞれ      |      |                   | 2,000       | ~      | ~              |                 | ~           | ~       | ~             | 500        | - 1,500 | ) _ |
| 4                   | 1   | 2  | 女   | 1042 | 寺島 のなぢ      |      |                   | 4,000       | ~      | ~              | 2,000           | ~           | ~       | ~             | 500        | ~ 1,500 | ) ~ |

兄弟の減額設定を行いたい場合は"兄弟関係"を押してください。
 この画面で、金額設定などをしてください。
 な兄弟関係は"住所1"で行っています。

| • |     |      |    |        |        |    |        |              |       |        |        |         |          | 学童保育料 |     |       |       |         |
|---|-----|------|----|--------|--------|----|--------|--------------|-------|--------|--------|---------|----------|-------|-----|-------|-------|---------|
|   | Ξz  |      | クラ | プ      |        | 学年 | 学童番号   | 氏名           | 住所    |        |        |         | 記号       |       |     |       |       |         |
|   | 庆る  |      | 4  | アシカ    |        | 1  | 1008   | 長沢 じなぞ       | 広島県山県 | 郡北広島町寺 | F原1-2- | 3       |          |       |     |       |       |         |
|   |     |      |    |        |        |    |        |              | レコート  | 「件数    | :      | カーソル仏   | 立置の金額で   |       |     |       |       |         |
|   |     | 処理   | 月  | 4      |        |    |        |              | 5     |        |        | 金額の一    | 一括設定     |       |     |       |       |         |
| 月 | クラブ | / 学年 | 生物 | 」 学童番号 | 5 氏名   | 5  |        | 住所           | 記号    | 合計     |        | 本保育料    | 保育料減額△   | 延長加算  | 土曜日 | 一時利用料 | 教材費   | おやつ代    |
| 4 | 4   | 1    | 女  | 1008   | 長沢 じなぞ |    | 広島県山県君 | 邓北広島町寺原1-2-3 |       | 9,20   | 00     | 3,500   | -2000 🗸  | 700   | ~   | ~     | 500 🗸 | 1,500 🗸 |
| 4 | 7   | 5    | 女  | 1161   | 白木 あびゎ |    | 広島県山県君 | 3北広島町寺原1-2-3 |       | 10,50  | 00     | 3,500 🗸 | ~        | ~     | ~   | ~     | 500 🗸 | 1,500 🗸 |
| 4 | 2   | 1    | 男  | 1004   | 有賀 りあえ |    | 広島県尾道市 | ī栗原西2-899-6  |       | 7,50   | 00     | 3,500 🗸 | -3,000 🗸 |       |     | ~     | 500 🗸 | 1,500 🗸 |
| 4 | 7   | 1    | 男  | 1007   | 広瀬 りぬざ |    | 広島県尾道市 | 7栗原西2-899-6  |       | 10,50  | 00     | 3,500 🗸 | ~        |       |     |       | 500 🤍 | 1,500 🧠 |
| 4 | 4   | 3    | 男  | 1088   | 彼方 ぼのが |    | 広島県尾道市 | ī栗原西2-899-6  |       | 11,20  | 00     | 3,500 🗸 | ~        | 700 - |     | ~     | 500 🗸 | 1,500 🗸 |
|   |     |      |    |        |        |    |        |              |       |        |        |         |          |       |     |       |       |         |
|   |     |      |    |        |        |    |        |              |       |        |        |         |          |       |     |       |       |         |
|   |     |      |    |        |        |    |        |              |       |        |        |         |          |       |     |       |       |         |
|   |     |      |    |        |        |    |        |              |       |        |        |         |          |       |     |       |       |         |

必要に応じて、レコードの絞り込み検索をしてください。

| Ŕ   | クラブ  |     | 学年 | 性別 | 学童番号          | 氏名    |      |   |
|-----|------|-----|----|----|---------------|-------|------|---|
|     | 2    | キリン | 4  | 男  | 1093          | 寺西 いえ | .と   |   |
| 処理月 | クラブ  | 学年  | 性別 |    |               | レコード  | 件数4  | ナ |
| 4 ~ | 2キリン | ~ 4 |    |    | く金 ● す<br>ま入金 | べて    | 検索解除 |   |
|     |      |     |    |    |               |       |      |   |

・ 金額による検索

検索条件のボタンを押すと、次のような画面になりますので、検索したい金額を入れて下さい。

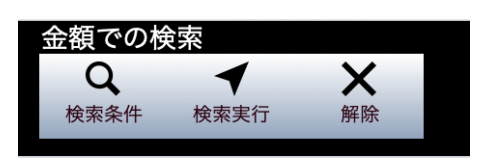

例えば"延長加算"で1000円のみを検索したい場合は、1000を入れます。 また、1000円から1500円の範囲を検索したい場合は1000…1500とします。詳しくは FileMakerのヘルプマニュアルを見て下さい。

| •••     |          |       |    |     |               |             |        |         |       | 全額での絵表 | 学童保育料      |       |       |       | -   |
|---------|----------|-------|----|-----|---------------|-------------|--------|---------|-------|--------|------------|-------|-------|-------|-----|
|         | クラブ      |       | 学年 | 性別  | 学童番号          | 氏名          |        | 記号      | V-6   | Q      | <b>∢</b> X |       |       |       |     |
| п       | 2        |       | 4  |     |               |             |        |         | 2 I.  | 検索条件 検 | 索実行 解除     |       |       |       |     |
| 処理月     | クラブ      | 学年    | 性別 |     |               | レコード件数      | 数4 カ・  | ーソル位置の金 | 2額で 5 | 兄弟関係   | 時少業務       | 台帳作成  | 前月複写  | 当月の台帳 | を削除 |
| 4 ~     | 2 キリン    | ~ 4   |    |     | 入金 💿 🤋<br>未入金 | <b>べて</b> 枝 | 灸索解除   | 金額の一括   | 設定    |        | 胡水朱伪       |       |       |       |     |
| 月 クラブ 学 | 年 性別 学童者 | 番号 氏名 | I  | 记号  | 合計            | 基本保育料       | 保育料減額△ | 延長加算    | 土曜日   | 一時利用料  | 教材費        | おやつ代  |       |       |     |
| 4 2 4   | Q Q      | ٩     |    | a a |               | ۹ ۷         | ۹.     |         | , Q   | ~ Q    | ~ ~ ~      | ۹ v ۹ | , v a | v Q   |     |

請求業務

**請求業務**のボタンを押すと、次のような画面になります。 先ほど作成した5月の台帳で行ってみます。

| • |          |      |     |      |        |         |     |       |                              |     |                            |        | 学童   | 保育料  |               |       |                |         |                 |      |
|---|----------|------|-----|------|--------|---------|-----|-------|------------------------------|-----|----------------------------|--------|------|------|---------------|-------|----------------|---------|-----------------|------|
|   | 戻る       |      | 12  | 「日本  | Kç.    | 学年<br>1 | 明男  | 1001  | <b>氏名</b><br>石倉 ひざい          | ŝ   | 10743<br>1073397<br>197397 |        |      |      |               |       |                |         |                 |      |
| [ | 処理月<br>5 |      | クラブ | 学年   | 性別     | 銀行      | 3-1 | L<br> | レコード件数226<br>入金 ● すべて<br>未入金 | 引落デ | ータの作成                      | 引落デー   | タの消込 | 個人票  | [印刷] —        | -覧表印刷 | 一括入金           | 一括取消    |                 |      |
| 月 | クラ       | ブ 学年 | 性別  | 学童番号 | 氏名     | 記号      | 合 計 |       | 入金日                          | 入金額 | 残                          | 高      | 消込   | 銀行ID | 銀行名           | 支店ID  | 支店名            | 口座番号    | 預金者名            | 預金種目 |
| 5 | 12       | 1    | 男   | 1001 | 石倉 ひざい | Δ       | 10  | ,500  |                              |     |                            | 10,500 | □ 入金 | 0116 | k0430539      | 103   | <u> </u> ይወንኛ  | 1003031 | アイウエオアイウエオアイウエオ | 1    |
| 5 | 5        | 1    | 女   | 1002 | 滝本 げりぴ | 0       | 10  | ,500  |                              |     |                            | 10,500 | □ 入金 | 0115 | <u> </u> ይロシマ | 102   | ミナミ            | 1008259 | アイウエオアイウエオアイウエオ | 1    |
| 5 | 12       | 1    | 女   | 1003 | 仲村 あうぎ |         | 11  | ,500  |                              |     |                            | 11,500 | □ 入金 | 0116 | P0430739      | 103   | <u> </u> ይወንዳ  | 1002946 | アイウエオアイウエオアイウエオ | 1    |
| 5 | 2        | 1    | 男   | 1004 | 有賀 りあえ |         | 8   | 3,700 |                              |     |                            | 8,700  | □ 入金 | 0116 | k0+30739      | 103   | ይወንዳ           | 1006502 | アイウエオアイウエオアイウエオ | 1    |
| 5 | 5        | 1    | 男   | 1005 | 中西 ぬだぞ |         | 12  | 2,000 | <b>E</b>                     |     |                            | 12,000 | □ 入金 | 0116 | k0+30739      | 105   | SED            | 1005379 | アイウエオアイウエオアイウエオ | 1    |
| 5 | 2        | 1    | 男   | 1006 | 佐川 ひむぴ |         | 10  | 0,500 | <b>E</b>                     |     |                            | 10,500 | □ 入金 | 0115 | ይጠንፈ          | 103   | <del>4</del> 9 | 1004371 | PHOINPHOINPHOIN | 1    |
| 5 | 7        | 1    | 男   | 1007 | 広瀬 りぬざ |         | 10  | ,500  | <b>E</b>                     |     |                            | 10,500 | □ 入金 | 0115 | ይጠንፈ          | 102   | ミナミ            | 1003660 | 719117191171911 | 1    |
| 5 | 4        | 1    | 女   | 1008 | 長沢 じなぞ |         | 9   | 9,200 | <b></b>                      |     |                            | 9,200  | □ 入金 | 0115 | EU54          | 103   | <del>1</del> 9 | 1003078 | アイウエオアイウエオアイウエオ | 1    |
| 5 | 11       | 1    | 女   | 1009 | 細山 ぺれぶ |         | 10  | ,500  |                              |     |                            | 10,500 | □ 入金 | 0116 | h0+30F39      | 101   | オノミチ           | 1004058 | アイウエオアイウエオアイウエオ | 1    |
| 5 | 8        | 1    | 女   | 1010 | 江原 つざな |         | 10  | ,500  |                              |     |                            | 10,500 | □ 入金 | 0115 | <u> </u> ይወንፈ | 105   | Ξŷ             | 1009966 | アイウエオアイウエオアイウエオ | 1    |
| 5 | 6        | 1    | 男   | 1011 | 平賀 えぜへ |         | 11  | ,700  |                              |     |                            | 11,700 | □ 入金 | 0116 | k0+30739      | 101   | オノミチ           | 1007698 | アイウエオアイウエオアイウエオ | 1    |

### 引落データの作成

- ・ 全銀協フォーマットに基づく自動引き落としのデータファイルを作成します。ここのファイルを金融機関に渡して、自動引落をしてもらいます。
- ・次のような画面になりますので、あらかじめ金融機関と契約した依頼者の口座にデータを入れて下さい。必要に応じて複数の金融機関の登録もできます。
- ・引落日は例のように月日を入れて下さい。例) 0520
- ・引落データはデスクトップの"全銀協データ"のフォルダの中に作成されます。
- ・ 依頼する金融機関が複数ある場合は、銀行名などを付けて識別して下さい。
- ・金額と件数の確認をしてから"全銀協データの出力"を実行して下さい。

| 種別コード   | 31 例)31        |        | 引落月日  | 0520 例) 0520                       |                    |
|---------|----------------|--------|-------|------------------------------------|--------------------|
| 文字コード区分 | 1 例)1          |        | ファイル名 | 足銀6月引落データ.txt                      | 相対パス名の例<br>5月分 txt |
| 委託者コード  | 0123456789 10桁 |        |       | 保存先のフォルダは<br>デスクトップ/ <b>会銀協データ</b> |                    |
| 委託者名    | アイウエオカキクケコ     | 半角カタカナ |       |                                    |                    |
| 銀行番号    | 0123 4桁        |        | 件数    | 226                                |                    |
| 銀行名     | トウキョウオキナワ      | 半角かか   | 5]洛亚祖 |                                    |                    |
| 支店番号    | 121 3桁         |        | 4     | 全銀協データの出力                          |                    |
| 支店名     | 7/77           | 半角カタカナ |       |                                    |                    |
| 預金種目    | 1 普通預金は1       |        |       |                                    |                    |
| 口座番号    | 0312349        | 7桁     |       |                                    |                    |
|         |                |        |       |                                    |                    |

### 金融機関別に引落依頼をしたい場合

- ・ 引落金融機関別に引落処理を依頼することも出来ます。
- サンプルのデータでは次のようにしてください。
- ・ 次のように金融機関を選択します。

| 金融機関絞込み     |    | レコー                                 | ド件数104 |
|-------------|----|-------------------------------------|--------|
| 0115 ይወንሻ 🗸 | 解除 | <ul> <li>入金</li> <li>未入金</li> </ul> | ○ すべて  |

- この状態で、引落のボタンを押すと、金融機関別の引落データが作成できます。
   保存先はデスクトップ上の"引落データ"のフォルダの中です。
- ・ このファイルをそれぞれの金融機関に渡して引落を行ってもらって下さい。

| 種別コード   | 31 例) 31       |         | 引落月日  | 0520     | 例) 0520 |         |
|---------|----------------|---------|-------|----------|---------|---------|
| 文字コード区分 | 1 例)1          |         | ファイル名 | 広島銀行.txt |         | 相対パス名の例 |
| 委託者コード  | 0123456789 10桁 |         |       | 保存先のフォル  | レダは     | 5月分.txt |
| 委託者名    | アイウエオカキクケコ     | 半角がか    |       | テスクトッフ/: | 主銀筋テータ  |         |
| 銀行番号    | 0115 4桁        |         | 件数    | 104 97   | 9.800   |         |
| 銀行名     |                | 半角がカナ   | 51洛亚银 |          |         |         |
| 支店番号    | 121 3桁         |         | 全     | 銀協データの   | の出力     |         |
| 支店名     | 7777           | 半角がカナ   |       |          |         |         |
| 預金種目    | 1 普通預金は1       |         |       |          |         |         |
| 口座番号    | 0312345        | 7桁      |       |          |         |         |
| 金融機     | 関と契約したデータを入    | れてください。 |       |          |         |         |

この出力により次のようなテキストファイルが作成されます。

#### 引落データの自動消し込み(入金処理)

- ・金融機関から返却されたデータファイルをデスクトップの**"消込データ**"のフォルダの中に入れて ください。このフォルダは自動作成されませんので無い場合は作成してください。
- ・"**引落データの読込**"ボタンを押すと次のような画面になります。
- ・ファイル名と消込日を確認して実行しください。
- ・ 金融機関別に引落の依頼をしている場合はそれぞれのデータファイルを読み込んで下さい。

|                         | GHIK                                                                  |
|-------------------------|-----------------------------------------------------------------------|
| 戻る                      |                                                                       |
| 種別コード<br>文字コード区分        | 31     77イル名     hiroshimaY.txt       1     読込先のフォルダは<br>デスクトップ/満込データ |
| 安託者 コート<br>委託者名<br>銀行番号 | パビスポムシロドラット     消込処理日     2019/07/11       0115     0115              |
| 銀行名支店番号                 | 全銀協データの入力       121                                                   |
| 支店名                     | 79707                                                                 |
| 口座番号                    | 0312345                                                               |
|                         |                                                                       |

- 消し込みが終わると、次のような画面になります。
- ・現金で受領した場合、"入金"のボタンを押すと手動による消し込みができます。
- ・引落が出来なかったレコードについては再度の引落データを作成することが出来ます。

| •   | ● ● |    |     |      |        |             |     |       |                                          |          |        |        | 保育料  |      |      |           |      |                |         |                      |      |
|-----|-----|----|-----|------|--------|-------------|-----|-------|------------------------------------------|----------|--------|--------|------|------|------|-----------|------|----------------|---------|----------------------|------|
| Г   | 戻る  |    | クラ  | ブ    |        | 学年          | 性別  | 学童番号  | 氏名                                       | 18.      | 銀行名    | 1.4-14 |      |      |      |           |      |                |         |                      |      |
|     |     |    | 12  | 首梁   |        | I.          | 男   | 1001  | 「「」「「」」「」」「」」「」」「」」「」」「」」「」」」「」」」「」」」」」」 | ひさい      | ►973   | 7739   |      |      |      |           |      |                |         |                      |      |
| 処理月 |     |    | カニゴ | 学生   | M-91   | 銀行          | コード |       | レコード                                     | 件数226    |        |        |      |      |      |           |      |                |         |                      |      |
|     | 5   |    |     |      | IT No  |             |     |       | ○ 入金 (                                   | • すべて    | 引落データ  | の作成    | 引落デー | タの消込 | 個人票  | 印刷 —      | 覧表印刷 | 一折入会           |         |                      |      |
|     |     |    |     |      |        |             |     |       | ◎ 未入金                                    |          |        |        |      |      |      |           |      | 旧八亚            | JEAN H  |                      |      |
| 月   | クラブ | 学年 | 性別  | 学童番号 | 氏名     | 記号          | 合 밝 | +     | 入金日                                      |          | 入金額    | 残,     | 6    | 消込   | 銀行ID | 銀行名       | 支店ID | 支店名            | 口座番号    | 箱会考么                 | 預金種日 |
| 5   | 12  | 1  | 男   | 1001 | 石倉 ひざい | $\triangle$ | 10  | 0,500 | 2018/05/25                               |          | 10,500 |        |      | ✓ 入金 | 0116 | h0#30739  | 103  | ይወንጃ           | 1003031 | Proistroit           | 1    |
| 5   | 5   | 1  | 女   | 1002 | 滝本 げりぴ | 0           | 10  | 0,500 | 2018/05/25                               |          | 10,500 |        |      | ✔ 入金 | 0115 | 1097      | 102  | ミナミ            | 1008259 | Pf9ItPf9ItPf9It      | 1    |
| 5   | 12  | 1  | 女   | 1003 | 仲村 あうぎ |             | 1   | 1,500 | 2018/05/25                               |          | 11,500 |        |      | ✓ 入金 | 0116 | P04302336 | 103  | <u> </u> ደወንኛ  | 1002946 | Pイウエオアイウエオアイウエオ      | 1    |
| 5   | 2   | 1  | 男   | 1004 | 有賀 りあえ |             | ٤   | 8,700 | 2018/05/25                               |          | 8,700  |        |      | ✓ 入金 | 0116 | P04302336 | 103  | የ በንሳ          | 1006502 | PfjItPfjItPfjItPfjIt | 1    |
| 5   | 5   | 1  | 男   | 1005 | 中西 ぬだぞ |             | 12  | 2,000 | 2018/05/25                               |          | 12,000 |        |      | ✓ 入金 | 0116 | k0+30739  | 105  | 339            | 1005379 | アイウエオアイウエオアイウエオ      | 1    |
| 5   | 2   | 1  | 男   | 1006 | 佐川 ひむぴ |             | 10  | 0,500 | 2018/05/25                               | <b>E</b> | 10,500 |        |      | ✓ 入金 | 0115 | LD94      | 103  | <del>4</del> 9 | 1004371 | アイウエオアイウエオアイウエオ      | 1    |
| 5   | 7   | 1  | 男   | 1007 | 広瀬 りぬざ |             | 10  | 0,500 | 2018/05/25                               |          | 10,500 |        |      | ✓ 入金 | 0115 | ED94      | 102  | ミナミ            | 1003660 | アイウエオアイウエオアイウエオ      | 1    |
| 5   | 4   | 1  | 女   | 1008 | 長沢 じなぞ |             | 9   | 9,200 | 2018/05/25                               |          | 9,200  |        |      | ✓ 入金 | 0115 | ED94      | 103  | <del>1</del> 9 | 1003078 | Pイウエオアイウエオアイウエオ      | 1    |
| 5   | 11  | 1  | 女   | 1009 | 細山 ぺれぶ |             | 10  | 0,500 | 2018/05/25                               |          | 10,500 |        |      | ✓ 入金 | 0116 | P0430238  | 101  | オノミチ           | 1004058 | Pイウエオアイウエオアイウエオ      | 1    |
| 5   | 8   | 1  | 女   | 1010 | 江原 つざな |             | 10  | 0,500 | 2018/05/25                               |          | 10,500 |        |      | ✓ 入金 | 0115 | ደበቃዋ      | 105  | Цŷ             | 1009966 | Pイウエオアイウエオアイウエオ      | 1    |
| 5   | 6   | 1  | 男   | 1011 | 平賀 えぜへ |             | 1   | 1,700 | 2018/05/25                               |          | 11,700 |        |      | ✓ 入金 | 0116 | P04302336 | 101  | オノミチ           | 1007698 | アイウエオアイウエオアイウエオ      | 1    |

### 請求書の作成

- ・ 個人票印刷のボタンを押すと、次のような画面になります。
- ・未入金などによる請求書の再発行の場合は、"未入金"で絞り込みを行なってからこの処理を行なって下さい。
- 次のような画面が出ますので、よろしかったら印刷ボタンを押して下さい。

|                |            |                                              |                                 |                          | GHIK              |               |    |             |                        |         |        |  |
|----------------|------------|----------------------------------------------|---------------------------------|--------------------------|-------------------|---------------|----|-------------|------------------------|---------|--------|--|
| 戻る             |            | 印刷日<br>2019/05<br>印刷ボタンを<br>印刷用紙はA<br>4用紙に2名 | 5/31<br>を押すと印<br>5の横置き<br>分印刷しる | 刷プレビュー<br>ぎですが、印扉<br>ます。 | 画面になりま<br>J設定でA4約 | ます。<br>送置にすると |    |             | 印                      | 刷       |        |  |
| 評価用体験          | 版システ       | <del>-</del> Д                               |                                 | 6月分 言                    | 青求書               |               |    |             |                        |         |        |  |
| 学童番号<br>0001   | 学年<br>1    | シマウマ                                         | クラブ名                            |                          | 石倉 ひ              | 氏名            |    | 2019年05月31日 |                        |         |        |  |
| 基本保育<br>料      | 保育料派<br>額△ | 咸 延長加算                                       | 土曜日                             | 一時利用<br>料                | 教材費               | おやつ代          | 8  | 9           | 10                     |         |        |  |
| 5,000          |            | 500                                          |                                 |                          | 2,000             |               |    |             |                        |         |        |  |
| 11             | 12         | 13                                           | 14                              | 15                       | 16                | 17            | 18 | 19          | 2 2 2 2 2 2<br>2 2 2 2 |         |        |  |
| あいうえる<br>かきくける | お<br>こ     |                                              |                                 |                          |                   |               | 合言 | +           | 7,500                  |         |        |  |
|                |            |                                              |                                 |                          |                   |               |    |             |                        |         |        |  |
|                |            |                                              |                                 |                          |                   |               |    |             | -                      | ー 一 ジ 村 | Ē<br>F |  |

印刷プレビュー画面では次のような操作ボタンが表示されます。 "印刷"ボタンを押すと、プリンタへ出力されます。 印刷の終了は"プレビューの終了"ボタンを押して下さい。

| 学童保育料管理                 |    |                                        |
|-------------------------|----|----------------------------------------|
|                         | Ō  | Å.,,,,,,,,,,,,,,,,,,,,,,,,,,,,,,,,,,,, |
| ファイルとして保存 PDF ファイルとして保存 | 印刷 | 用紙設定                                   |
| り替え: 🖂 🗮 📾 🛛 プレビューの終了   |    |                                        |

この操作は他の印刷においても同じです。

### 金額集計の一覧表印刷

- ・"一覧表印刷"のボタンを押すと、次のような画面になります。
- ・印刷方法は"個人票印刷"と同様に操作して下さい。

#### 一覧表の例

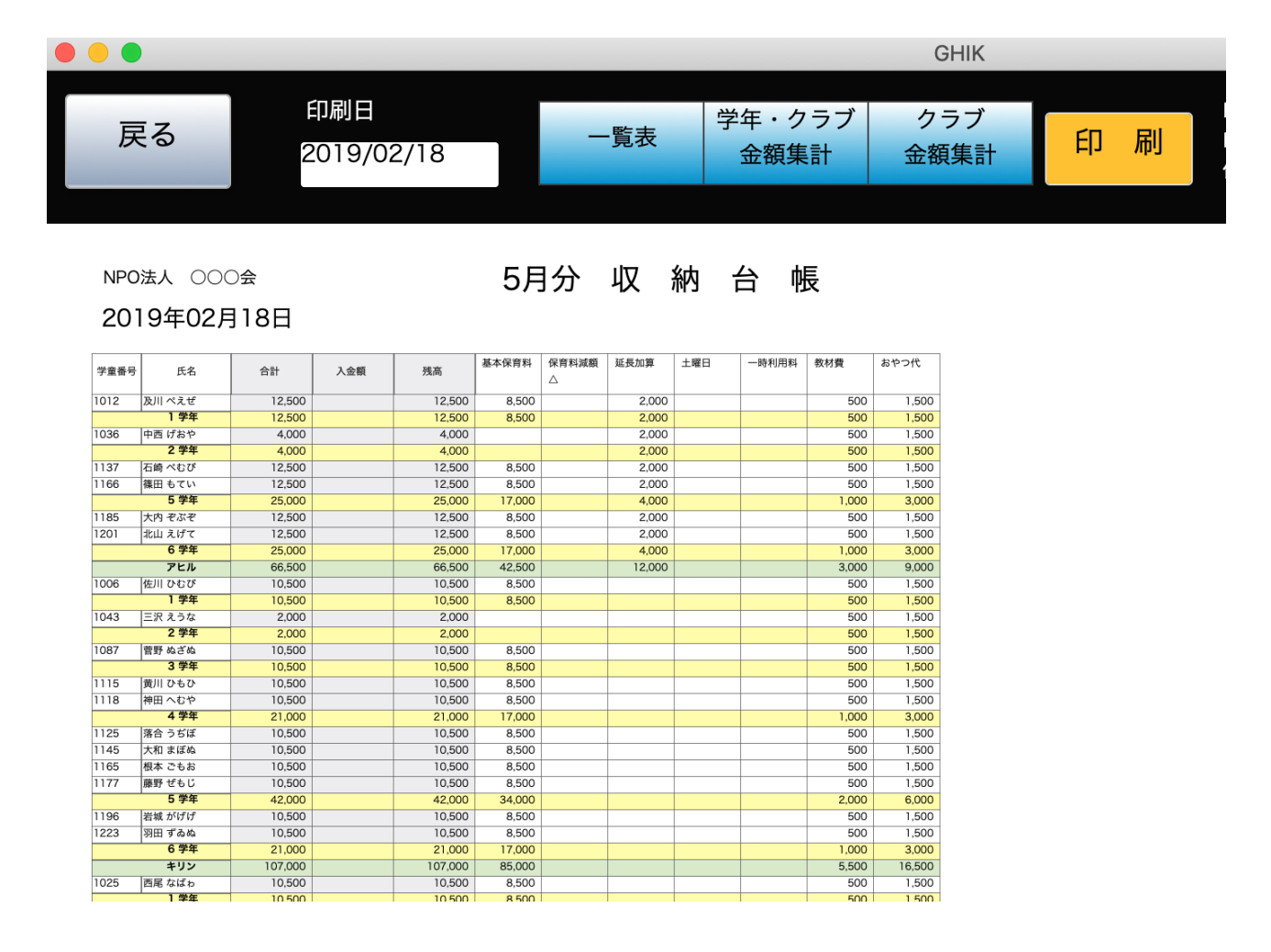

#### 学年・クラブ別金額集計の例

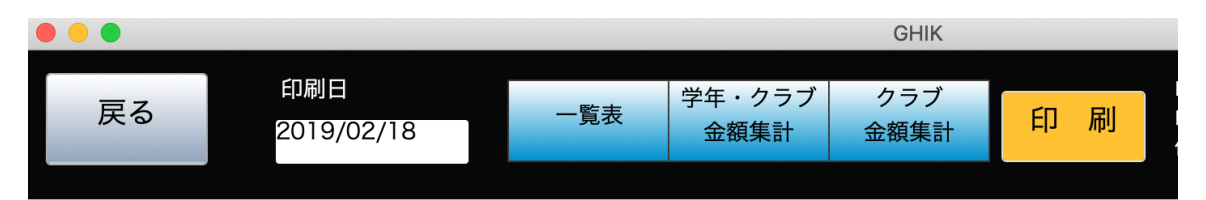

NPO法人 OOO会

5月分 収 納 台 帳

2019年02月18日

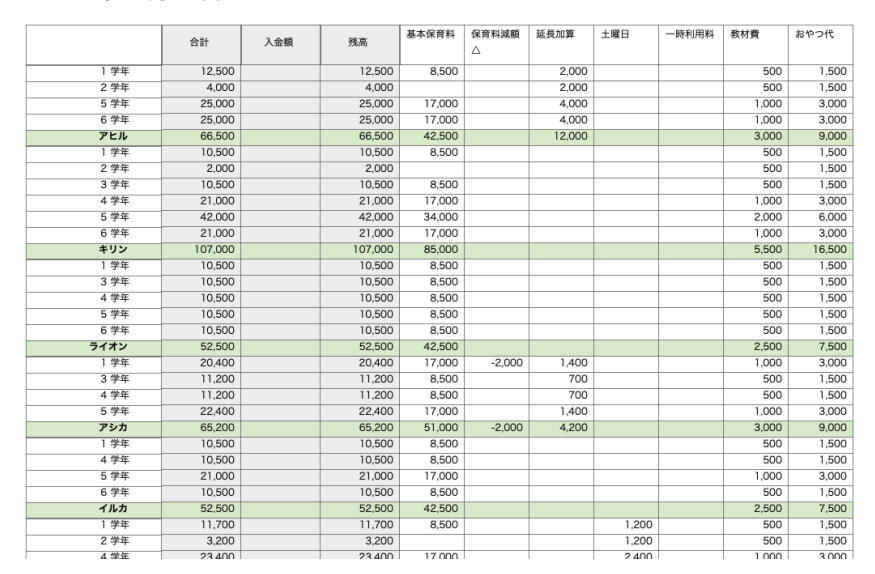

#### クラブ別集計の例

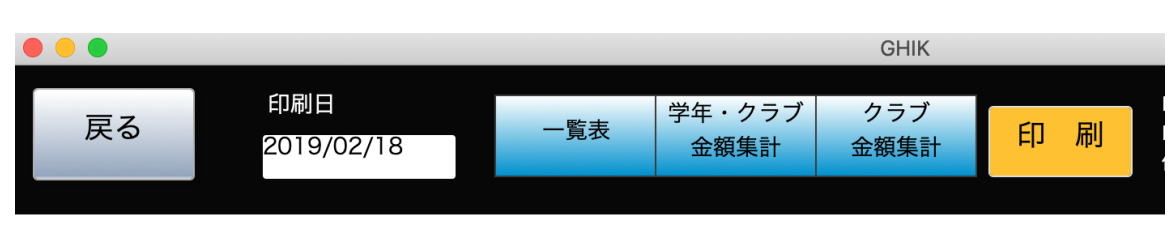

NPO法人 〇〇〇会

5月分 収 納 台 帳

2019年02月18日

|        | A11         | 1.045 | 建立       | 基本保育料   | 保育料減額  | 延長加算   | 土曜日   | 一時利用料 | 教材費    | おやつ代    |
|--------|-------------|-------|----------|---------|--------|--------|-------|-------|--------|---------|
|        | <b>D</b> 81 | 八亚朝   | 7,56(10) |         | Δ      |        |       |       |        |         |
| アヒル    | 66,500      |       | 66,500   | 42,500  |        | 12,000 |       |       | 3,000  | 9,000   |
| キリン    | 107,000     |       | 107,000  | 85,000  |        |        |       |       | 5,500  | 16,500  |
| ライオン   | 52,500      |       | 52,500   | 42,500  |        |        |       |       | 2,500  | 7,500   |
| アシカ    | 65,200      |       | 65,200   | 51,000  | -2,000 | 4,200  |       |       | 3,000  | 9,000   |
| イルカ    | 52,500      |       | 52,500   | 42,500  |        |        |       |       | 2,500  | 7,500   |
| ラッコfi  | 85,100      |       | 85,100   | 59,500  |        |        | 9,600 |       | 4,000  | 12,000  |
| パンダ    | 75,500      |       | 75,500   | 59,500  |        |        |       |       | 4,000  | 12,000  |
| シマウマ   | 39,500      |       | 39,500   | 25,500  |        |        |       |       | 3,500  | 10,500  |
| サッカー   | 90,000      |       | 90,000   | 68,000  |        |        |       |       | 5,500  | 16,500  |
| ベースボール | 56,500      |       | 56,500   | 42,500  |        |        |       |       | 3,500  | 10,500  |
| 絵画     | 128,000     |       | 128,000  | 102,000 |        |        |       |       | 6,500  | 19,500  |
| 音楽     | 96,500      |       | 96,500   | 76,500  |        |        |       |       | 5,000  | 15,000  |
| 書道     | 65,000      |       | 65,000   | 51,000  |        |        |       |       | 3,500  | 10,500  |
| 総計     | 979,800     |       | 979,800  | 748,000 | -2,000 | 16,200 | 9,600 |       | 52,000 | 156,000 |

# そのほかの出力(印刷)

次のような出力があります。

•

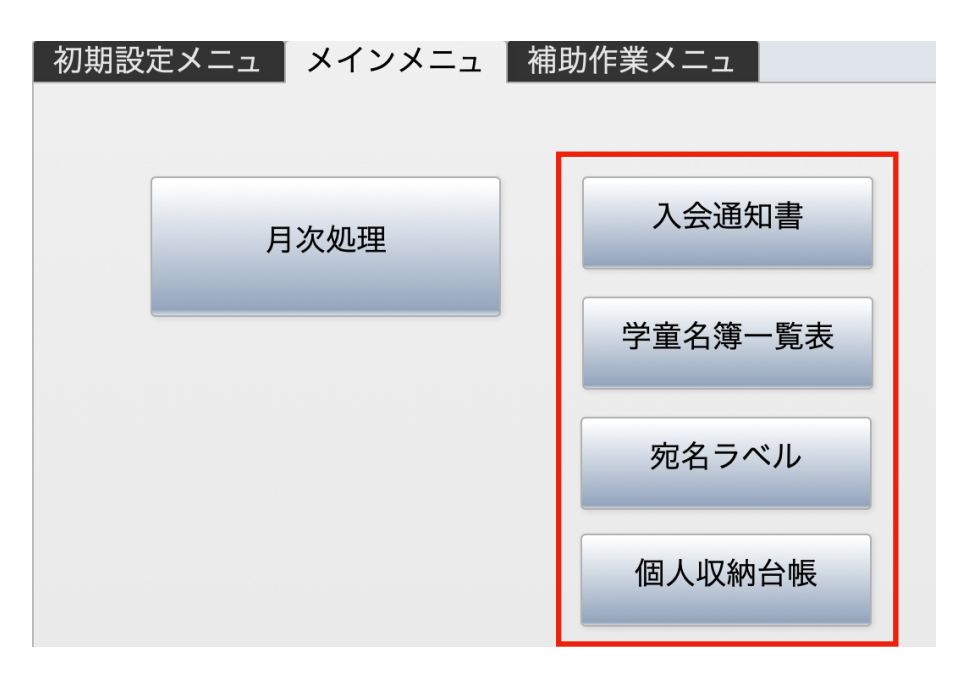

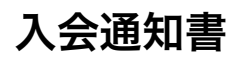

・"承認(不承認)通知書"が印刷されます。

|    |          |                |            | (    | GHIK        |                      |    |  |  |  |
|----|----------|----------------|------------|------|-------------|----------------------|----|--|--|--|
|    | λ 今通知:   | 圭              | 印刷日        |      | 入会の期間       |                      |    |  |  |  |
| 戻る | クラブ      | <b>日</b><br>学年 | 2019/02/17 |      | 2019/04/01  | ~ 2020/03/31         | 印刷 |  |  |  |
|    | <b>~</b> |                | <b>~</b>   | ~    | 検索解除        | レコード件数<br><b>227</b> |    |  |  |  |
|    |          | ● 在第           | 昏 🌑 休会 🛛   | 🔵 退会 | ● 承認  ● 不承認 |                      |    |  |  |  |

・印刷ボタンを押すと次のような書類が印刷されます。
 用紙はA4縦

| < >    | 1 ?                                                  |                             |          |              |         |  |  |  |  |  |  |
|--------|------------------------------------------------------|-----------------------------|----------|--------------|---------|--|--|--|--|--|--|
|        | ページ                                                  | Excel ファイル                  | として保存 PE | OF ファイルとして保存 | 印刷 用紙設定 |  |  |  |  |  |  |
| レイアウト: | 通知書                                                  | ✓ 表示方法の切り替え:                |          | プレビューの終了     |         |  |  |  |  |  |  |
|        |                                                      |                             |          |              |         |  |  |  |  |  |  |
|        | 1012                                                 |                             |          | 2019年02月17日  |         |  |  |  |  |  |  |
|        | (保護者名)                                               |                             |          |              |         |  |  |  |  |  |  |
|        | 及川子                                                  | うのひ 様                       |          |              |         |  |  |  |  |  |  |
|        |                                                      |                             | NPO      | 法人 000会      |         |  |  |  |  |  |  |
|        |                                                      |                             |          |              |         |  |  |  |  |  |  |
|        |                                                      | 00-80                       |          |              |         |  |  |  |  |  |  |
|        |                                                      |                             |          |              |         |  |  |  |  |  |  |
|        |                                                      |                             |          |              |         |  |  |  |  |  |  |
|        | <b>д</b> 1 у                                         |                             |          |              |         |  |  |  |  |  |  |
|        | 中し込みがのつた瓜酥肉沈星クラノへの入会について、<br>下記の通り 承認 となりましたので通知します。 |                             |          |              |         |  |  |  |  |  |  |
|        |                                                      |                             |          |              |         |  |  |  |  |  |  |
| -      |                                                      |                             |          |              |         |  |  |  |  |  |  |
|        |                                                      |                             |          |              |         |  |  |  |  |  |  |
|        | 入会ク                                                  |                             |          |              |         |  |  |  |  |  |  |
|        |                                                      |                             |          |              |         |  |  |  |  |  |  |
|        |                                                      |                             |          |              |         |  |  |  |  |  |  |
|        | 入会児童名                                                | 及川 ぺえぜ                      | 生年月日     | 2008年03月15日  |         |  |  |  |  |  |  |
|        |                                                      |                             |          |              |         |  |  |  |  |  |  |
|        | 1 合の期間                                               | 2019年04月                    | ~ 20     | 20年03月       |         |  |  |  |  |  |  |
|        | 八五の和同                                                |                             |          |              |         |  |  |  |  |  |  |
|        |                                                      |                             |          |              |         |  |  |  |  |  |  |
|        | 不承認の場合の理由                                            |                             |          |              |         |  |  |  |  |  |  |
|        |                                                      |                             |          |              |         |  |  |  |  |  |  |
|        | /# <b>*</b>                                          | 合は、退会となります。<br>ラブまでご連絡ください。 |          |              |         |  |  |  |  |  |  |
|        | 1用 ち                                                 |                             |          |              |         |  |  |  |  |  |  |
|        |                                                      |                             |          |              |         |  |  |  |  |  |  |
|        |                                                      |                             |          |              |         |  |  |  |  |  |  |
|        |                                                      |                             |          |              |         |  |  |  |  |  |  |
|        |                                                      |                             |          |              |         |  |  |  |  |  |  |

### 学童連絡一覧表

必要に応じて検索条件を設定して印刷ボタンを押してください。 用紙はA4横です。

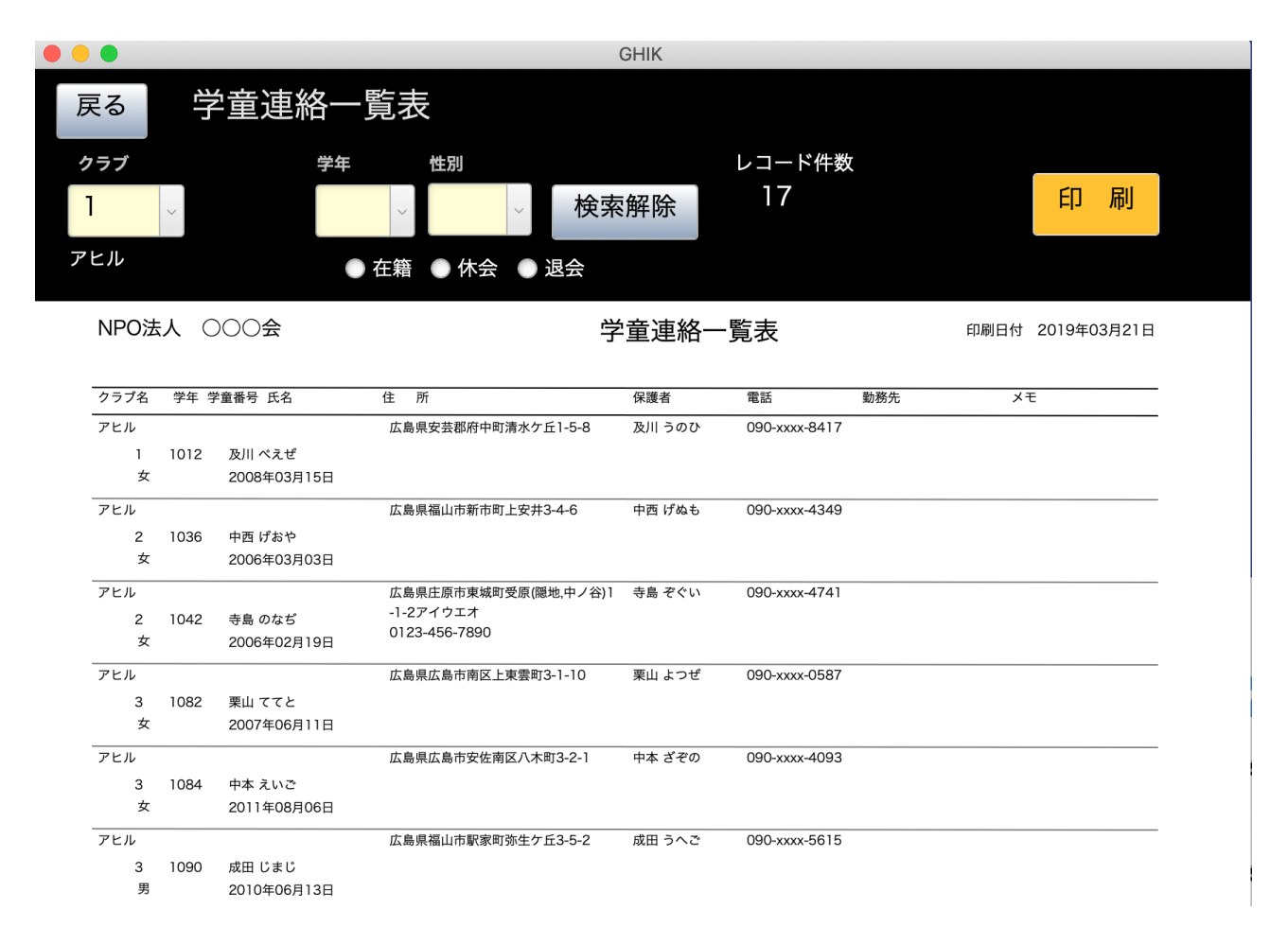

#### 宛名ラベル印刷

![](_page_26_Figure_1.jpeg)

- ・印刷条件を設定して、印刷ボタンを押してください。
- ・用紙は A-one28171または同等品です。
   2列6段の宛名ラベルです。

| 729-5128                  | 720-1145          |
|---------------------------|-------------------|
| 広島県庄原市東城町受原(隠地,中ノ谷)1-1-2  | 広島県福山市駅家町会岡2-2-0  |
| アイウエオ                     |                   |
| 寺島 ぞぐい 様                  |                   |
|                           |                   |
| 14038 寺島 綾女               | 14359 吉川 具悠于      |
|                           |                   |
| 739-0471                  | 739-0322          |
|                           | 広島県広島市安美区山野町1-5-3 |
| 加 같 강 분                   |                   |
| ゆ はても 塚                   |                   |
| 14174 柳ヒロ                 | 14522 宍戸 晃司       |
|                           |                   |
|                           |                   |
| 731-1533                  | /31-2107          |
| 広島県山県郡北広島町有田3-3-1         | 広島県山県郡北広島町大塚2-4-5 |
| 一木 れてぜ 様                  | 水田 ゎれま 様          |
|                           |                   |
| 14190 一木 思林               | 14617 水田 有起哉      |
|                           |                   |
| 731-1222                  | 729-0324          |
| 広島県山県郡北広島町阿坂3-2-10        | 広島県三原市糸崎1-3-2     |
| 北沢 ゎぼぜ 様                  | 田口 ばゐと 様          |
|                           |                   |
| 14297 北沢 さゆり              | 15005 田口 悟志       |
|                           |                   |
| 733-0804                  | 739-2732          |
| 広島県広島市西区山毛町1- <b>4-</b> 9 | 広島県市広島市里瀬町津江1-2-8 |
|                           |                   |
|                           |                   |
| 14310 服部 優一               | 15348 水田 勇        |
|                           |                   |
| 724 0007                  | 701 0104          |
|                           |                   |
| 広島県広島市南区皆実町3-1-6          | 広島県広島市安佐南区伴東3-1-6 |
| 狩野 えひぜ 様                  | 小山 ぐれつ 様          |
|                           |                   |
| 14つつ1 24回 辛什              | 15254 小小小茶        |

## 個人収納台帳

- ・印刷条件を設定して、印刷ボタンを押してください。
- ・ 用紙は A5 です。

A4の場合は一枚に2名分が印刷されます。

![](_page_27_Figure_4.jpeg)

10,500

10,500

21,000

補助作業メニュには次のようなものがあります。

|                   | GHIK                                                                                                    |                    |
|-------------------|----------------------------------------------------------------------------------------------------|--------------------|
| 007               | ラブ評価用体験版                                                                                                | システム更新日 2019-07-31 |
|                   | 学童クラブ <sub>システムFM版</sub>                                                                                | 有効年月:2020年1月       |
|                   | ◎ 2018 シンシステムデザイン<br>http://ssdesign.co.jp                                                              |                    |
| 初期設定メニュ   メインメ    | ニュ 補助作業メニュ                                                                                              |                    |
| 説明書及びバーシ          | 「ヨンアップ情報                                                                                                |                    |
| 新年度更新処            | この処理を実行する前に必ず"保育料管理システム"のフォルダをコピー<br>変えて保存して下さい。<br>例) "保育料管理2019"                                      | -して次のようにフォルダ名を     |
| データの全削<br>保育料7の取込 | 初期設定を除くすべてのデータを削除します。<br>念の為データファイル(GHIKDataX)をパックアップコピーしてからこの<br>保育料管理7 (windows版)のデータを読み込んでデータ変換をします。 | の処理を行ってください。       |
|                   | 保育科管理7で作成したCSVフォルダを"保育科管理システム"の中に入れてから実                                                                 | 行して下さい。            |

#### 個人情報の削除について

この処理は、当社において検証が必要な場合のみ実行する処理です。

この処理を実行すると個人情報に関するデータは削除されますので、通常は実行しないでくだ さい。削除されたデータは復元できません。

# 新年度更新処理

新年度更新処理のボタンを押すと、次のような画面になります。

| がケームの中でもなった。   |                    |                      |  |
|----------------|--------------------|----------------------|--|
| 新年度処理を美行りると、   | されます。<br>-         |                      |  |
| ○ チャットチャーンかりより | 。<br>れます。<br>っります。 |                      |  |
| この処理を行う前には必ず   | "学童保育料管理システム"の     | )フォルダをコピーして保存してください。 |  |
|                |                    |                      |  |
| 除籍学年 6         |                    |                      |  |
| 処当度            | 次年度                |                      |  |
| 2019 ⇒         | 2020               | 実 行                  |  |

この処理を事項すると、

- ・除籍学年の学童が削除されます。
- ・ 学年が1学年上がります。
- ・当年度の徴収台帳が削除されます。
- ・処理年度が新しい年度に変わります。

重要な注意

・当年度のバックアップコピーを行なってから実行してください。
 当年度の"学童クラブ"のフォルダをコピーして、次の例のように年度が分かるようにして保存してください。

![](_page_29_Picture_10.jpeg)

# 新年度に入会する学童の登録

- ・学童登録の画面で、新年度に入会する学童を登録してください。
- ・Excelで新しく入会する学童データを用意して、そのデータをインポートすることもできます。
- ・下記の例はExcel出力をした例です。これらの項目に新しく入会する学童のデータを用意して読 み込んで下さい。

| •  | •        |       |      |    |        |     |           |        | - 名簿        | - 編集済み     |          |          |               |            |
|----|----------|-------|------|----|--------|-----|-----------|--------|-------------|------------|----------|----------|---------------|------------|
|    | × 125% × |       |      |    | I      | ~   |           |        | ±• 📒 📶      | Т          | ⊶        |          | 0             |            |
| 表示 | 拡大/縮小    |       |      |    | カテゴリ   | を追加 |           |        | 挿入 表 グラフ 注  | テキスト 図形 メ  | ディア コメント |          | 共同制作          |            |
| +  | sheet1   |       |      |    |        |     |           |        |             |            |          |          |               |            |
| 0  | А        | В     | С    | D  | E      | F   | G         | н      | I           | J          | К        | L        | М             | N          |
| 1  | 名簿ID     | 学童番号  | 学童区分 | 学年 | クラブ_ID | 性別  | 氏名        | 兄弟関係記号 | ふりがな        | 生年月日       | 入会年月日    | 郵便番号     | 住所1           | 住所2        |
| 2  | 4012     | 14012 | 在籍   | 1  | 12     | 男   | 三船 太朗     |        | みふね たろう     | 2007/04/18 |          | 739-2104 | 広島県東広島市高屋町大畠  | 1-2-8      |
| 3  | 4037     | 14037 | 在籍   | 1  | 13     | 女   | 北田 朝香     |        | きただ あさか     | 2008/02/20 |          | 739-1801 | 広島県安芸高田市高宮町川  | 根3-2-9     |
| 4  | 4038     | 14038 | 在籍   | 1  | 1      | 女   | 寺島 綾女     |        | てらじま あやめ    | 2006/02/19 |          | 729-5128 | 広島県庄原市東城町受原(  | アイウエオ      |
| 5  | 4067     | 14067 | 在籍   | 1  | 11     | 男   | 大和 良介     |        | やまと りょうすけ   | 2006/07/02 |          | 735-0011 | 広島県安芸郡府中町瀬戸ハ  | イム1-2-5    |
| 6  | 4091     | 14091 | 在籍   | 1  | 5      |     | 黒谷 徹平     |        | くろたに てっぺい   | 2011/09/11 |          | 720-2122 | 広島県福山市神辺町新湯野  | 1-3-5      |
| 7  | 4130     | 14130 | 在籍   | 1  | 4      | 女   | 浅沼 まなみ    |        | あさぬま まなみ    | 2007/10/01 |          | 731-2322 | 広島県山県郡北広島町細見  | (その他)1-3-9 |
| 8  | 4137     | 14137 | 在籍   | 1  | 3      | 男   | 黒崎 貴嶺     |        | くろさき たかね    | 2007/08/31 |          | 733-0864 | 広島県広島市西区草津梅が  | 台1-1-8     |
| 9  | 4150     | 14150 | 在籍   | 1  | 2      | 男   | 西口 サンタマリア |        | にしぐち さんたまりあ | 2008/08/20 |          | 736-0088 | 広島県広島市安芸区畑賀2- | 2-2        |
| 10 | 4174     | 14174 | 在籍   | 1  | 1      | 里   | 1411 トロ   |        | やかぎ アトス     | 2000/11/16 |          | 739-0471 | 広島県廿日市市大野別府1. | 4-4        |

注意点

- ・名簿IDはレコードを識別する主キーになりますので、重複がないようにしてください。
- ・在籍している学童の名簿IDは変更しないで下さい。
- ・学童番号は任意の10桁以下の数字にしてください。学童番号も重複しないようにしてください。
- ・学童のデータがある場合は、読み込んだデータで上書きされます。存在しないデータは新規レ コードとして追加されます。
- ・この処理を実行する前に必ずバックアップを取ってから実行してください。

# 保育料らくらく管理7のデータ読込

この処理は、"保育料らくらく管理7"のソフトで"**学童クラブ**"を管理されているユーザー様用の データ変換処理用の機能です。

#### データ変換の手順

- ・ "保育料管理7"の補助作業メニューで画面の右下をダブルクリックすると次のような CSV全出力 のボタンが出ます。
- ・ このボタンを実行すると 保育料管理のフォルダの中に CSV というフォルダができま

す。

|                           | ×                                    |
|---------------------------|--------------------------------------|
| あいうえお                     | 最新更新日2019年03月04日<br>ライヤンスま登録         |
| 2019年度 保育料らくらく管理          | <b><u><u></u></u><u></u><b>1</b></b> |
| CopyRight(c)1998 SSDesign |                                      |
| メインメニュ 補助作業メニュ            |                                      |
|                           |                                      |
| 新年度処理                     |                                      |
|                           | C                                    |
| バックアップコピーを取ってから実行してください。  |                                      |
|                           |                                      |
| データの修復                    | 保育料4(R1)からのデータ変換                     |
|                           | 保育料5からのデータ変換                         |
|                           |                                      |
|                           | 保育料6からのデータ変換                         |
|                           |                                      |

・ このCSVフォルダを学童クラブのフォルダの中に入れます。

![](_page_31_Picture_7.jpeg)

・以上の準備をして、**学童クラブ**のソフトの次のボタンをクリックするとデータの変換読込が 完了します。

![](_page_31_Picture_9.jpeg)

# データの全削除

- ・ この処理を実行すると、すべてのデータが削除されます。
- ・ サンプルデータをすべて削除して資金データを入力する場合などに仕様してください。
- それぞれの入力画面にもデータ削除のボタンがありますので、個別に削除しながら正式な データを入力することも出来ます。
- ・ この処理は慎重に行なってください。

データの全削除

すべてのデータを削除します。 データファイル(GHIKDataX)をコピーしてからこの処理を行ってください。